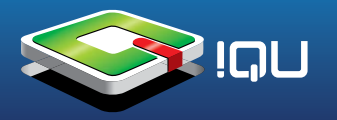

Внимание! Перед прошивкой внимательно прочитайте данное описание.

**Внимание!** Скопируйте с рабочей приставки нужные Вам папки на компьютер (прошивка их затрёт).

1. Подготовьте одну TF (Micro-SD карту) карту, скопируйте следующие файлы прямо в корень карты TF:

- factory\_update\_param.aml
- u-boot-aml-ucl.bin
- ulmage
- ulmage\_recovery
- update.zip

Затем вставьте карту в устройство.

2. Нажмите кнопку "VOL +" и "POWER" кнопки вместе, чтобы обновить загрузчик "U-Boot".

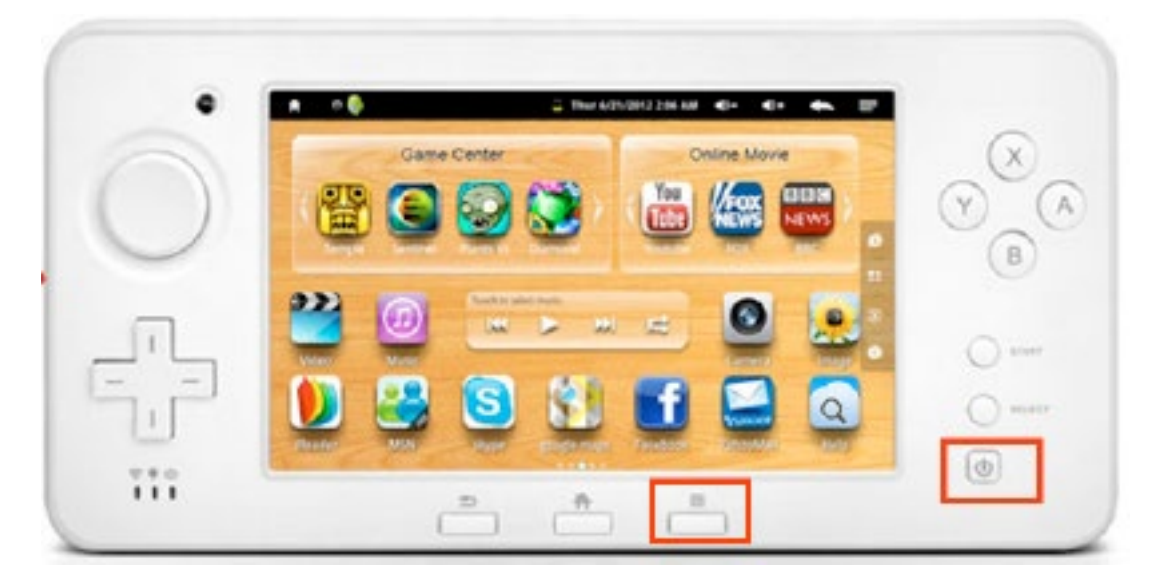

3. Нажмите кнопку "Меню" вместе с кнопкой "POWER" в выключенном состоянии. Появится Обновление update.zip. Ждите, пока пройдёт обновление.

4. Скопируйте нужные вам файлы (изображения, музыку и т.п.) обратно в память устройства.